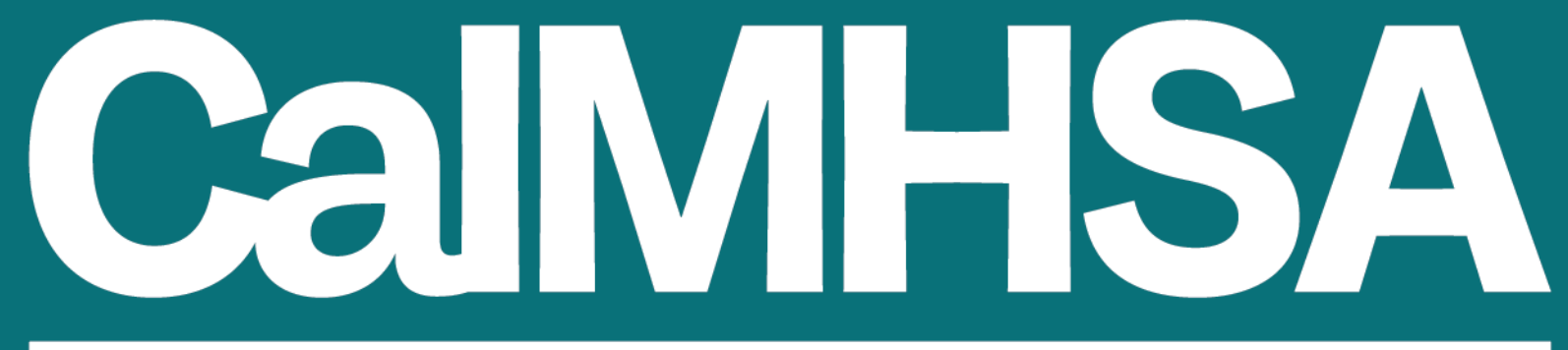

#### **California Mental Health Services Authority**

CalMHSA.org

### **Client Text Messages from CalMHSA Rx**

- Introduction
- Why RxInform
- Workflow of Text Messages
- General System Information
- Client Experience
- CalMHSA Review
- County System Admin How to Manage Preferences in CalMHSA Rx

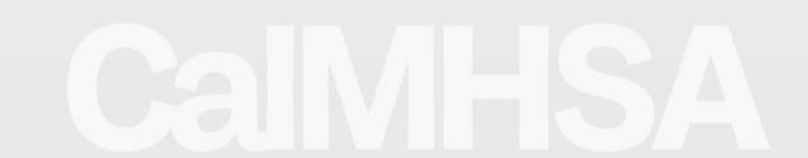

CalMHSA.org

# Introduction

Forgetfulness or missed doses were commonly identified as a patient-related reason for medication nonadherence<sup>1</sup>.

Text messages can potentially identify medication adherence barriers<sup>2</sup>.

<sup>1.</sup> https://pmc.ncbi.nlm.nih.gov/articles/PMC3733792/#S16

<sup>2.</sup> https://pmc.ncbi.nlm.nih.gov/articles/PMC8153195/

# Why RxInform

- RxInform is a secure platform serving healthcare providers, keeping clients informed and on track with their prescriptions.
- When a provider submits an electronic prescription to the pharmacy, RxInform automatically triggers a text message to the client.
- The text message includes a link to a HIPAA-compliant website where the client may review prescription and pharmacy information.
  - The website also features educational content and discounts available on prescriptions.

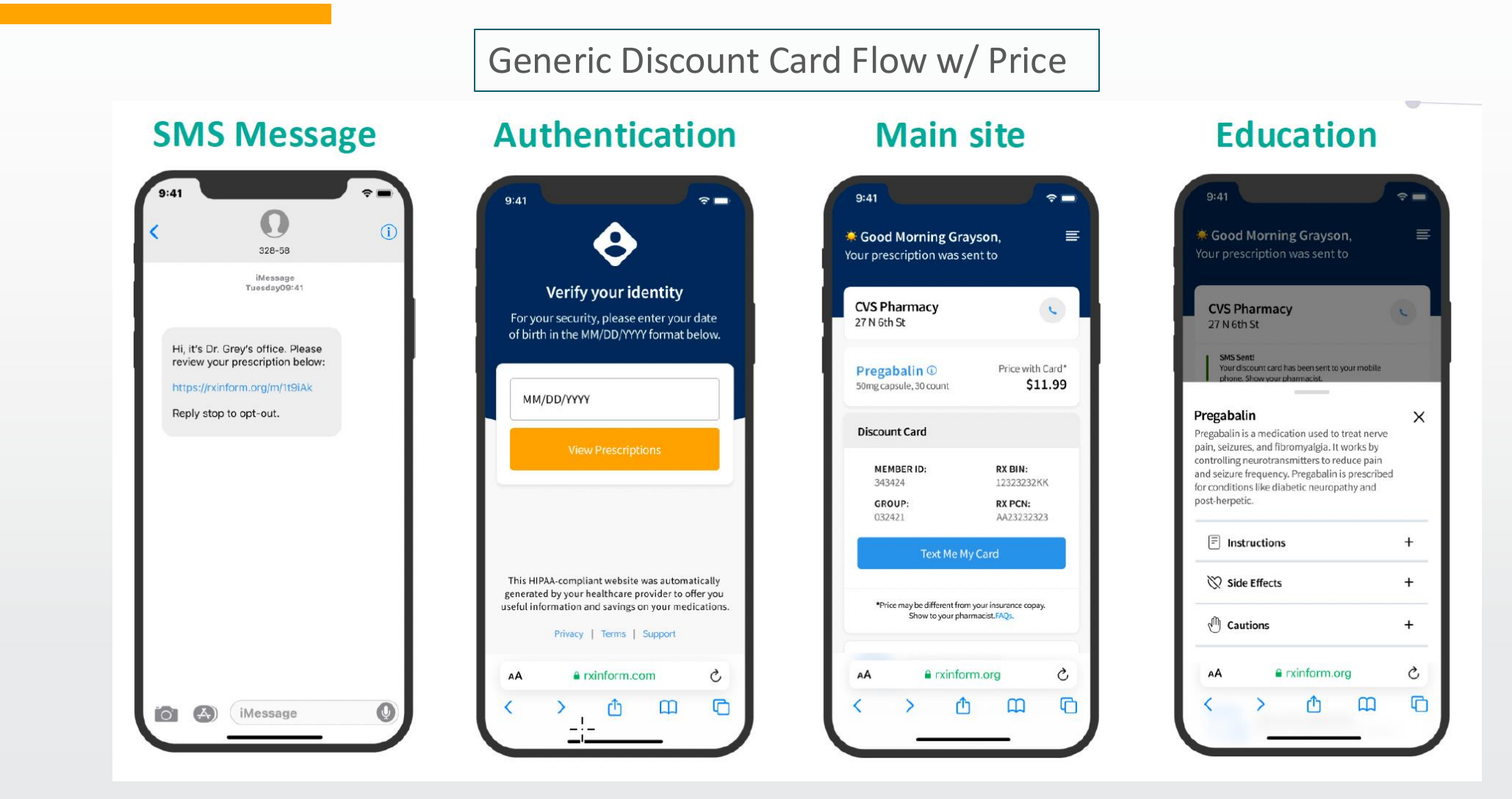

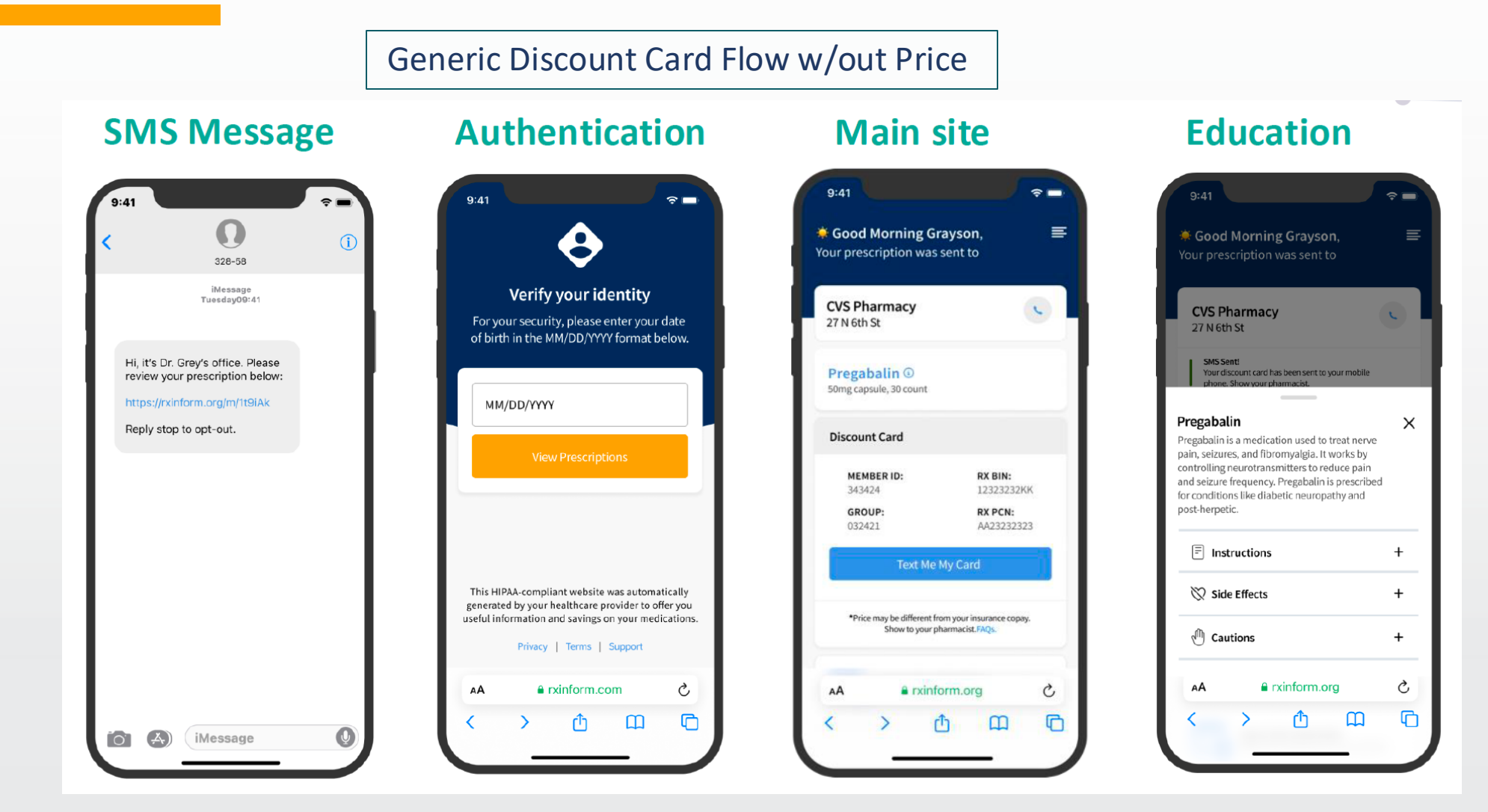

Branded Flow- Controlled substances

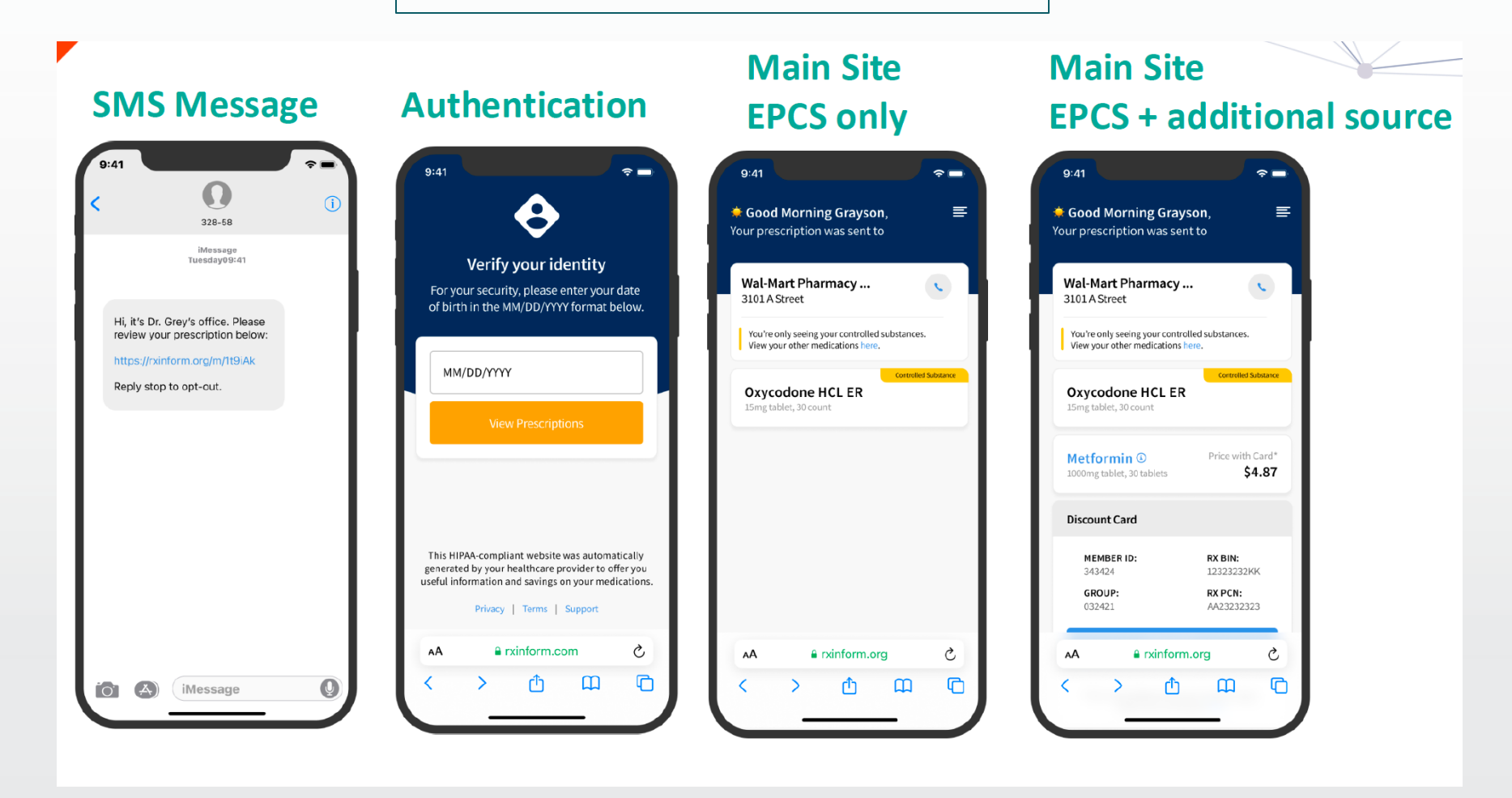

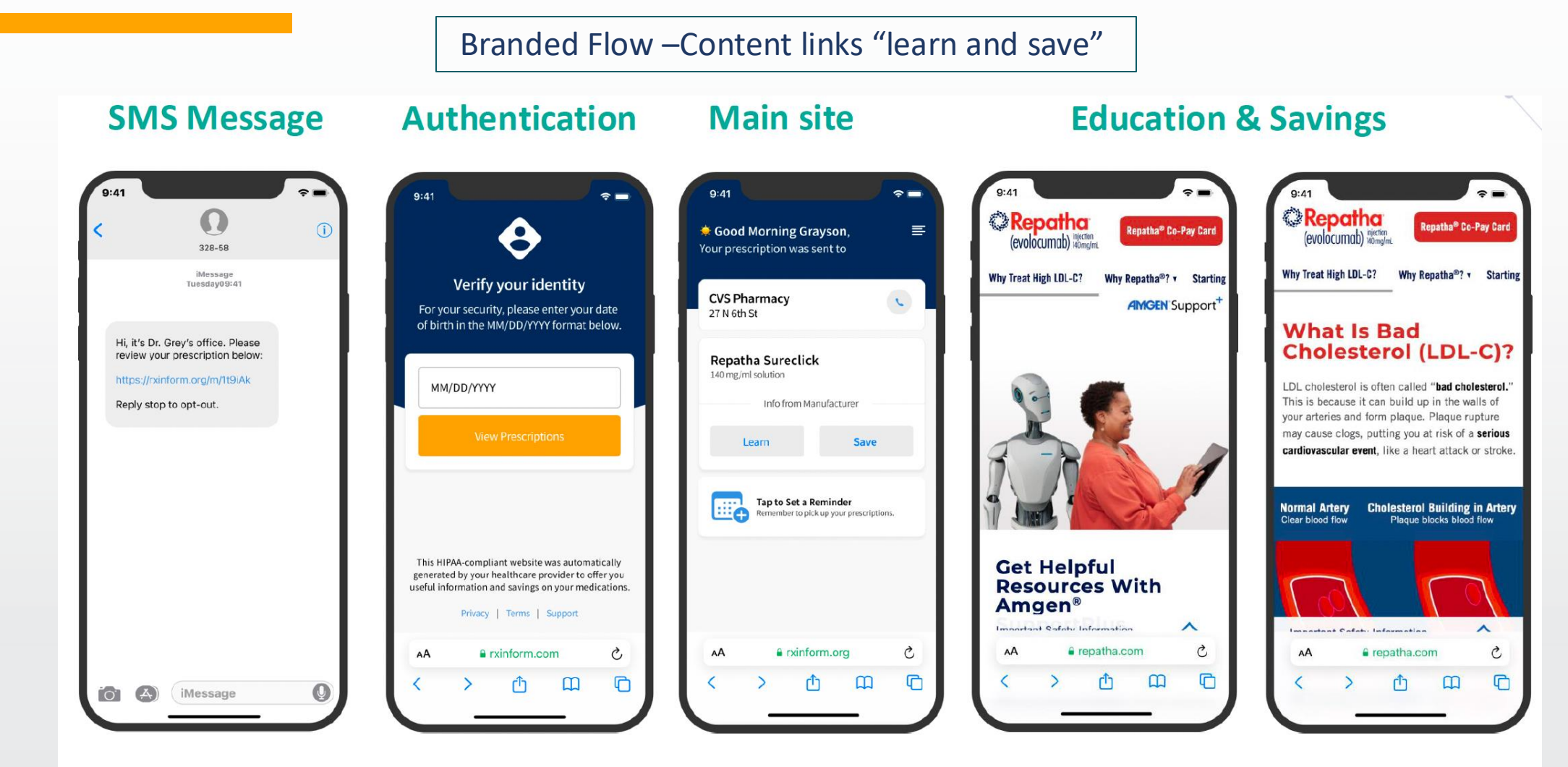

Branded Flow 1 Copay Assistance Card

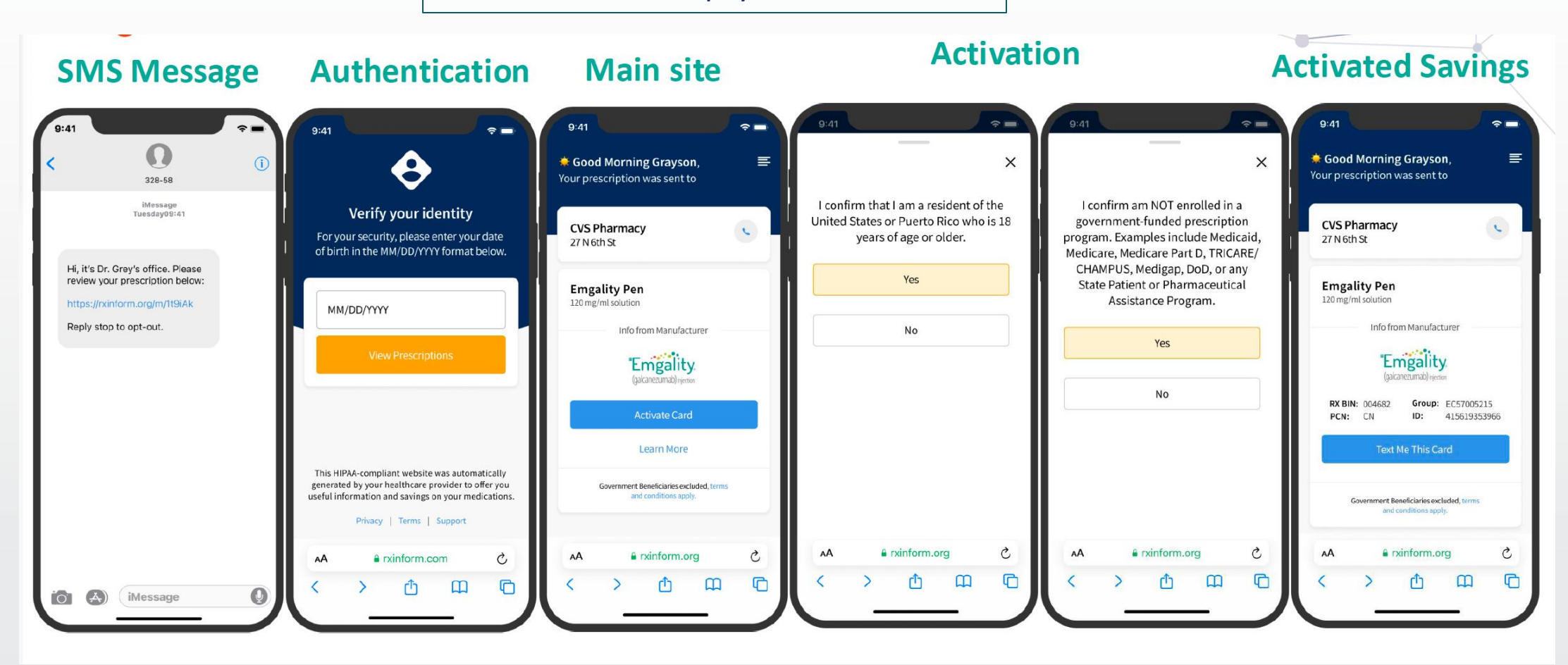

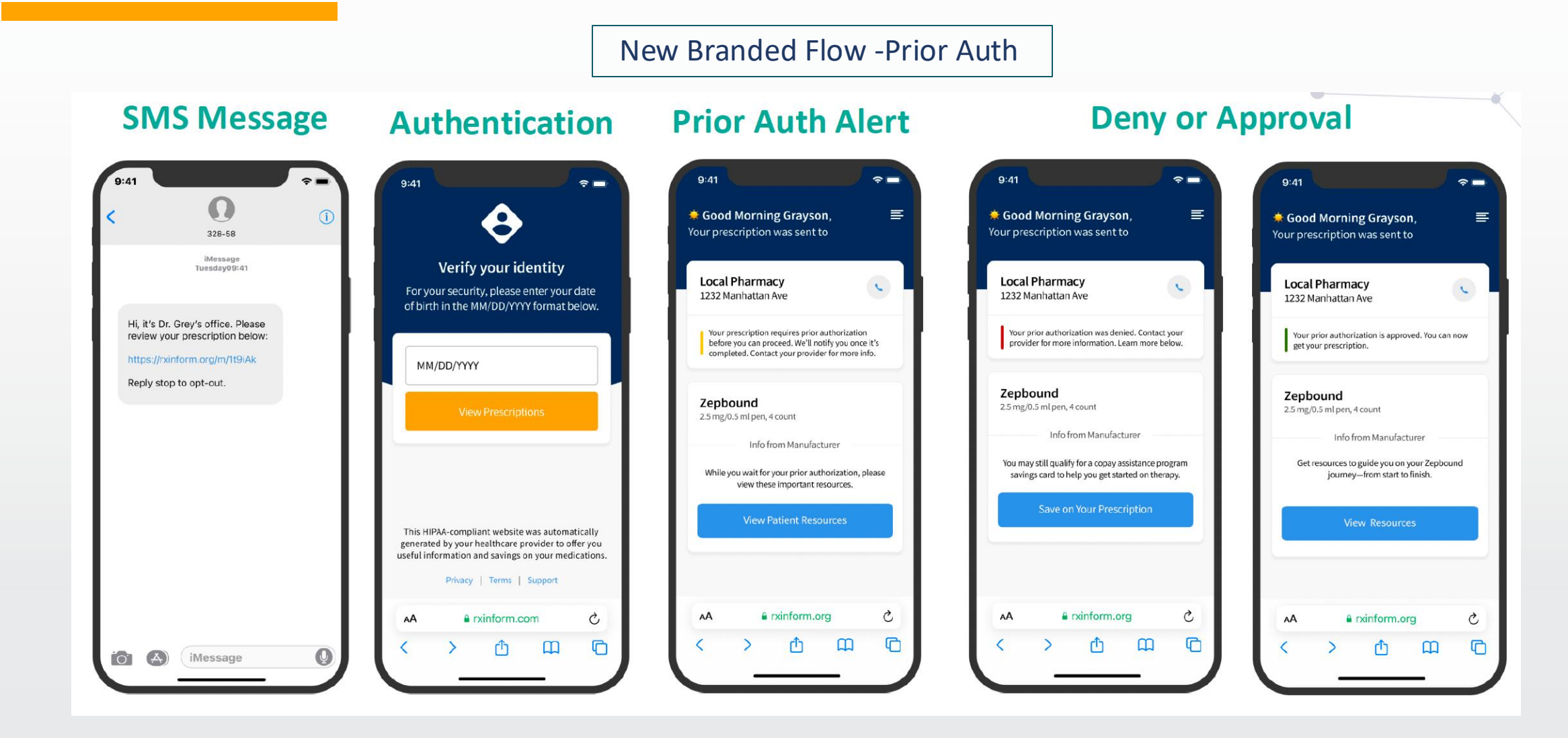

New-Specialty Enrollment

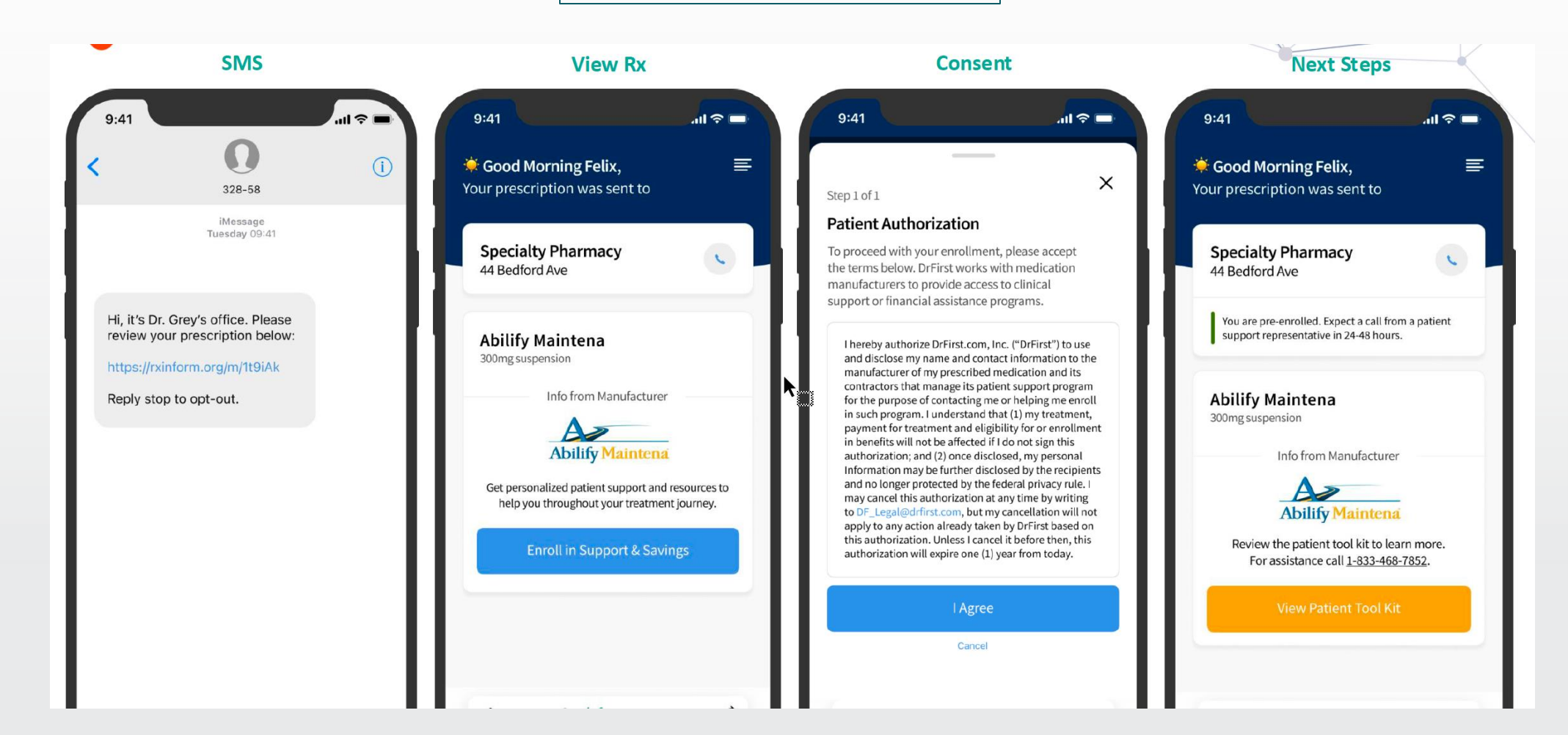

# **General System Information**

#### **Rejected prescriptions**

- These types of transactions never enter the system and receive an Error Message
- Client is 18 years or younger (19 Nebraska)
- Client without an SMS enabled phone number
- Prescriptions that are not complete unsent prescriptions do not trigger a message
- Client that have opted out to receive text messages
- 340B with code 39 pharmacies

#### SMS Message Blocklist

• RxInform can blocklist specific Pharmacies by NCPDP or by Provider if needed.

### **General System Information**

#### Change Rx/Cancel Rx is not supported

- 99% of the time Rx Change or Rx Cancel is not used by provider.
- Typically, the provider writes a new script with refills.

#### **New Rx and Refill Reminders**

- When a new prescription with refills is prescribed it will supersede and cancel the previous one. The prescription will only be canceled if it is in the same therapeutic class.
- Example : two New Rx in same day, i.e., same prescribing provider, pharmacy location, same class

### **General System Information**

#### **Generic Savings**

- Generic savings cards can be disabled.
- This does not stop all savings and education; Branded savings will still be sent.
- The price for drugs over \$160 not shown (very low usage rate).
- Branded Savings (Sponsored content from brands-copay assistance element "Save" button) Manufacturer-sponsored content can't be disabled
- Typically, a program rule is implemented to target 65+ that provides alternate content (not copay savings).
- Can use insurance (i.e., Medicare/Medicaid/Tricare) in the target rules.

**Step 1:** Tap the RxInform link in the text to get started

**Step 2:** Enter the date of birth to verify the identity

**Step 3:** Review prescription to receive education and savings

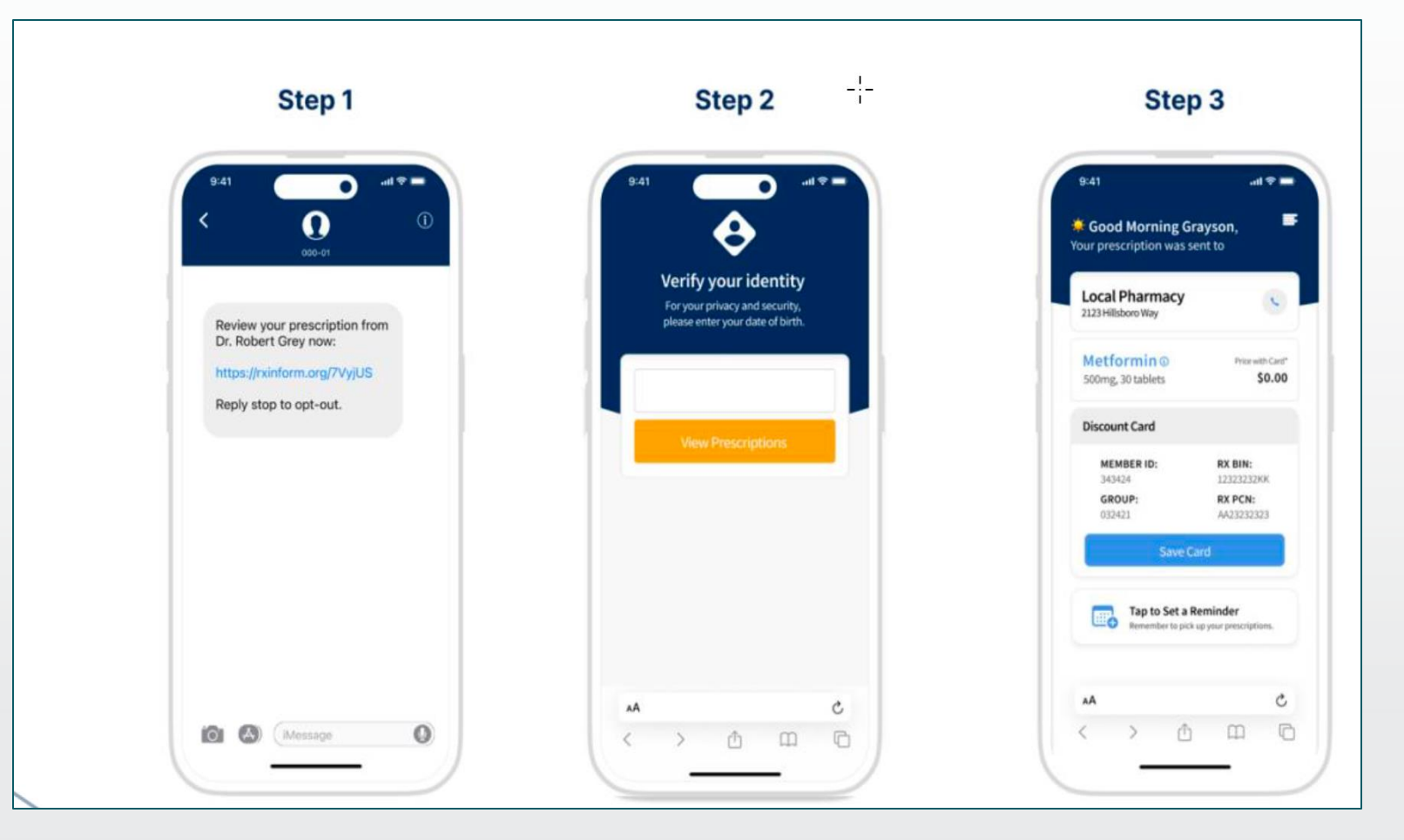

#### CalMHSA

# **Client Experience**

#### **Step 1: Tap the RxInform Link**

Clients receive a text message minutes after medication is prescribed. The text message includes a secure link (URL) that directs patients to their personalized microsite.

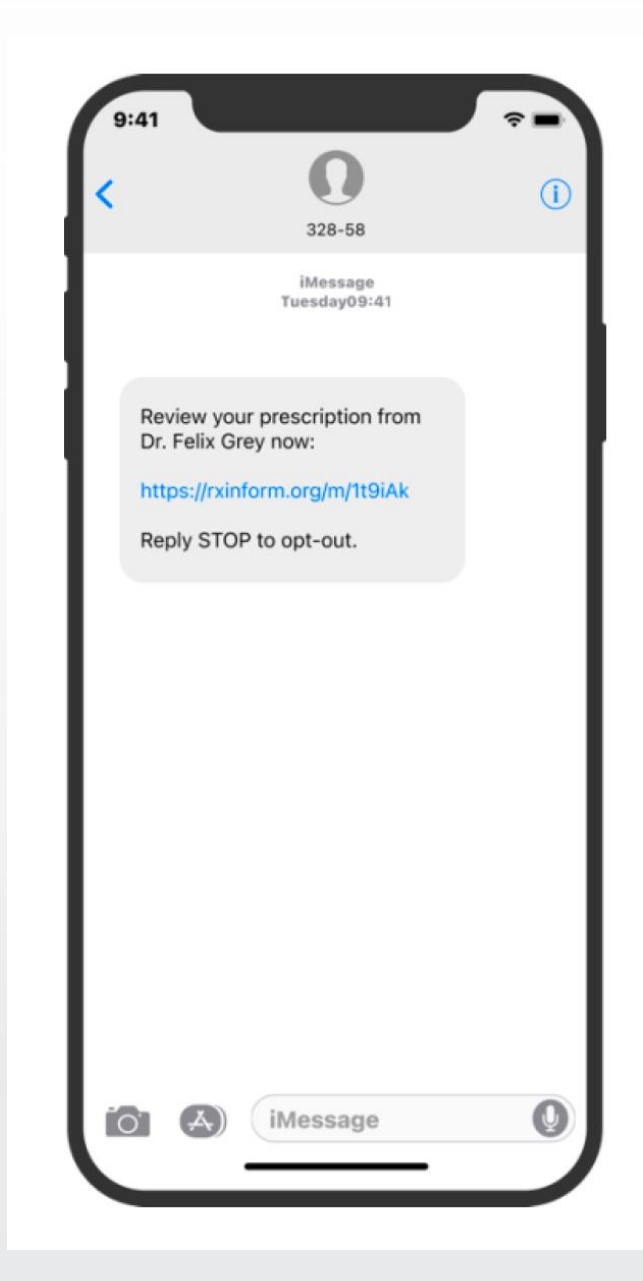

#### Step 3: Learn, Schedule, Save

After authentication, clients can view the pharmacy name and phone number. The prescribed medications are shown alongside an option to schedule a pickup reminder.

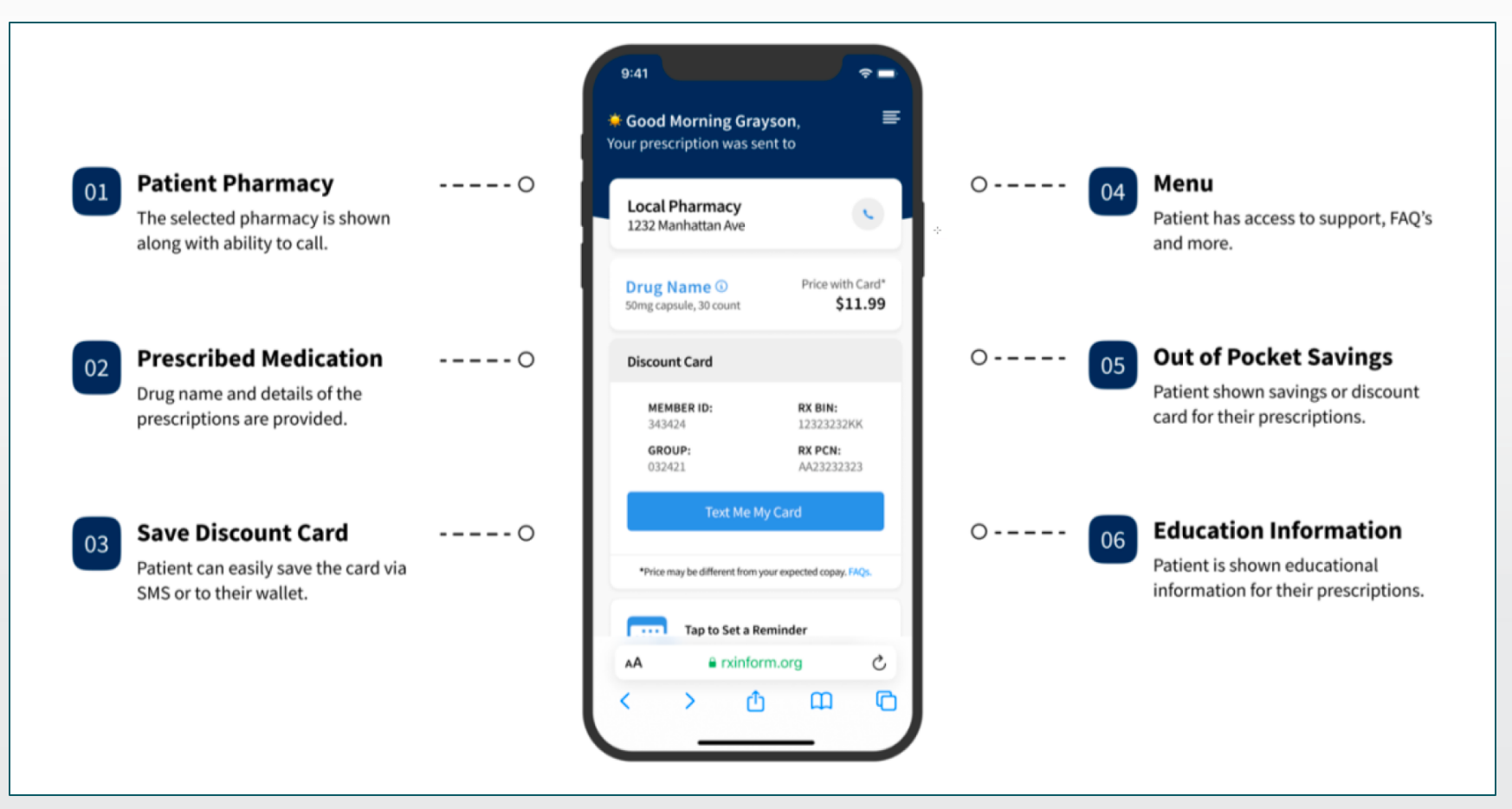

#### CalMHSA

### **Client Experience**

#### **Education**

RxInform provides simplified education instructions to clients.

| our prescription was sent to                                                                                                    |                         |
|----------------------------------------------------------------------------------------------------|-------------------------|
| Local Pharmacy<br>1232 Manhattan Ave                                                                                                    | 0                       |
| Jardiance                                                                                                    |                         |
| aroiance<br>mpagliflozin works by increasing the rem<br>I sugar by your kidneys. Empagliflozin is a<br>sed to treat heart failure and kidney disea<br>ans to lower the rick of death from beact                                                                                                    | oval<br>also<br>ase. It |
| isease and reduces the need of going to a<br>ospital to treat heart failure or kidney disc                                                                                                    | ease.                   |
| isease and reduces the need of going to a<br>ospital to treat heart failure or kidney disc                                                                                                    | ease.<br>+              |
| Instructions     Side Effects                                                                                                    | ease.<br>+<br>+         |
| Enclose of the for of death former of a control of the former of the former of the | ease.<br>+<br>+<br>+    |
| End to over the row of death nonment isease and reduces the need of going to a ospital to treat heart failure or kidney dist Instructions Side Effects Cautions AA erxinform.org                                                                                                    | ease.<br>+<br>+<br>+    |

#### **Pickup Reminders**

This allows a client to set up a reminder on their device to go pick up their Rx.

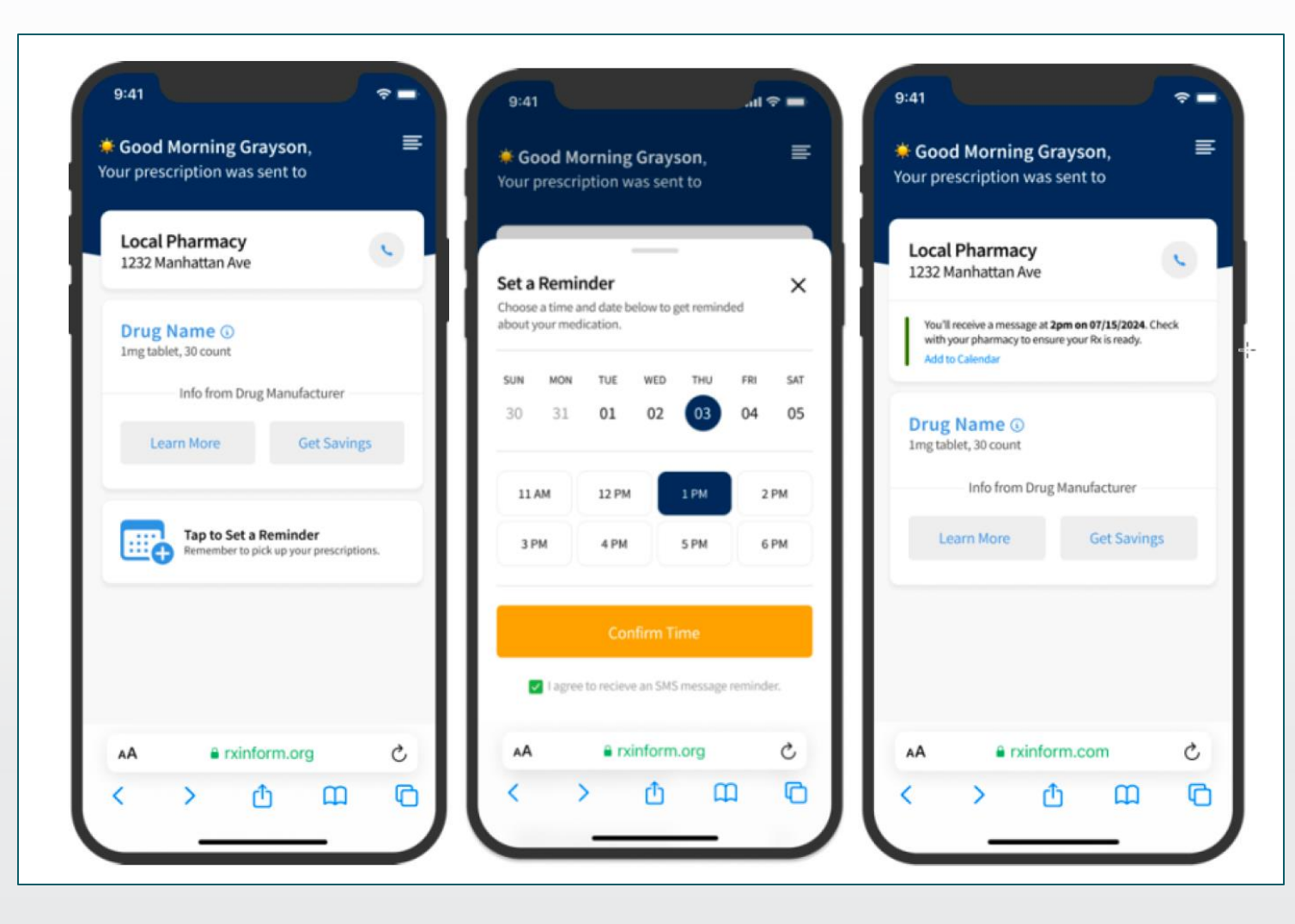

CalMHSA

### **Client Experience**

#### **Copay Assistance**

Copay assistance information is available for some branded medications.

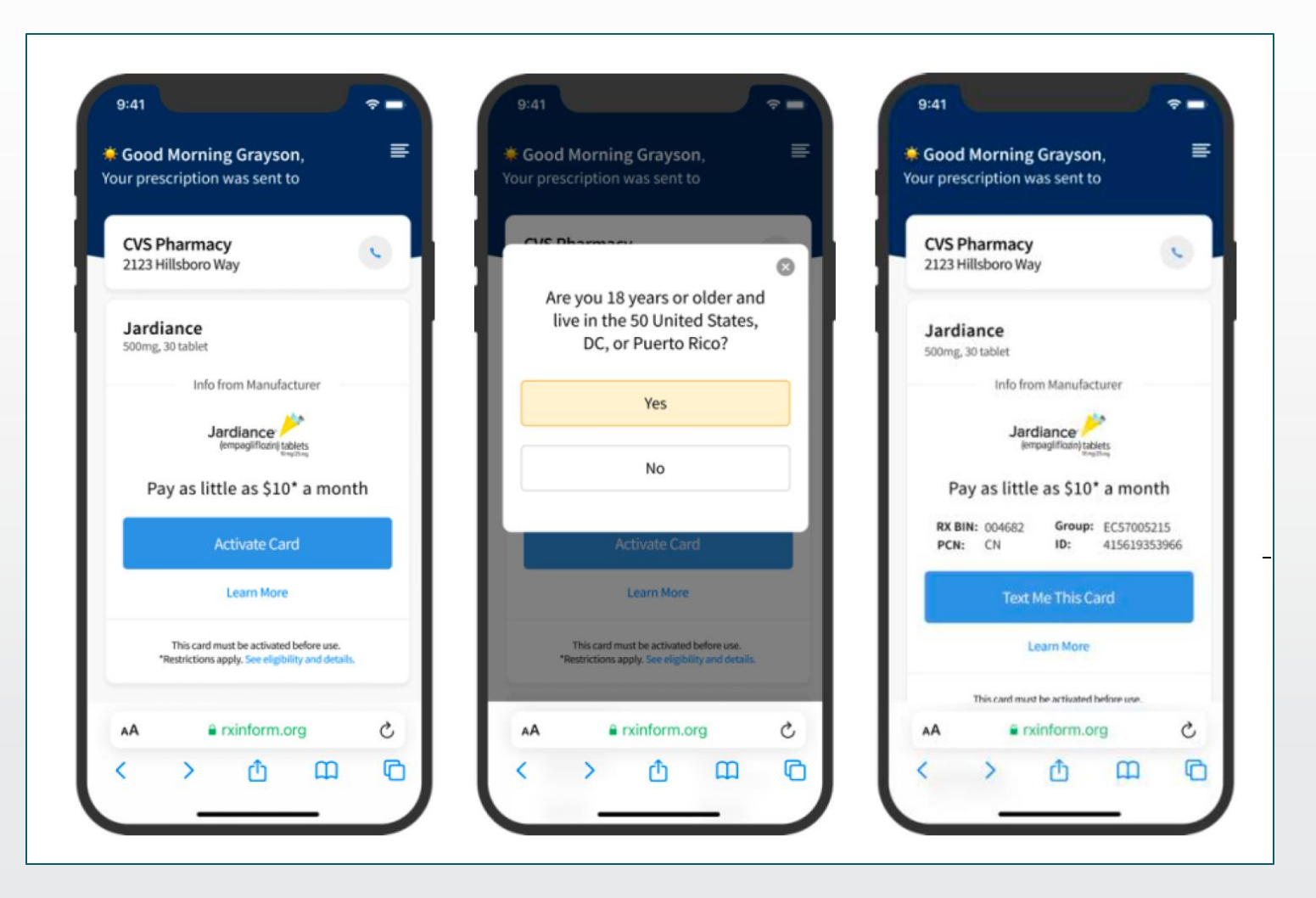

#### **Discount Card**

RxInform also offers a discount card that can lower the cost of many generic medications, especially for clients without insurance, with high insurance copays, or with high deductibles.

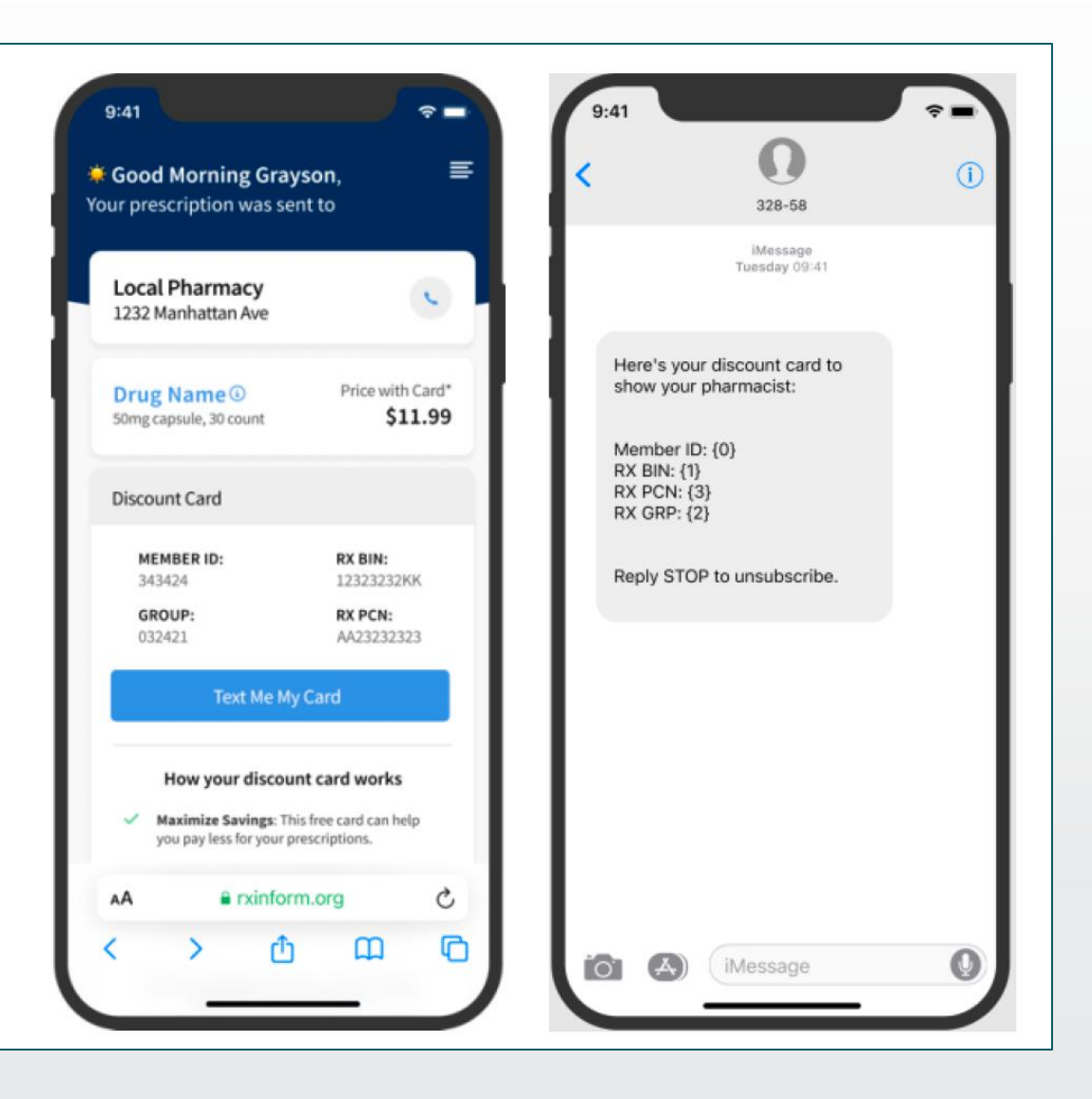

**CalMHSA** 

### **Client Experience**

#### Spanish Language Support

Clients are given the option to have the app translated into Spanish or English.

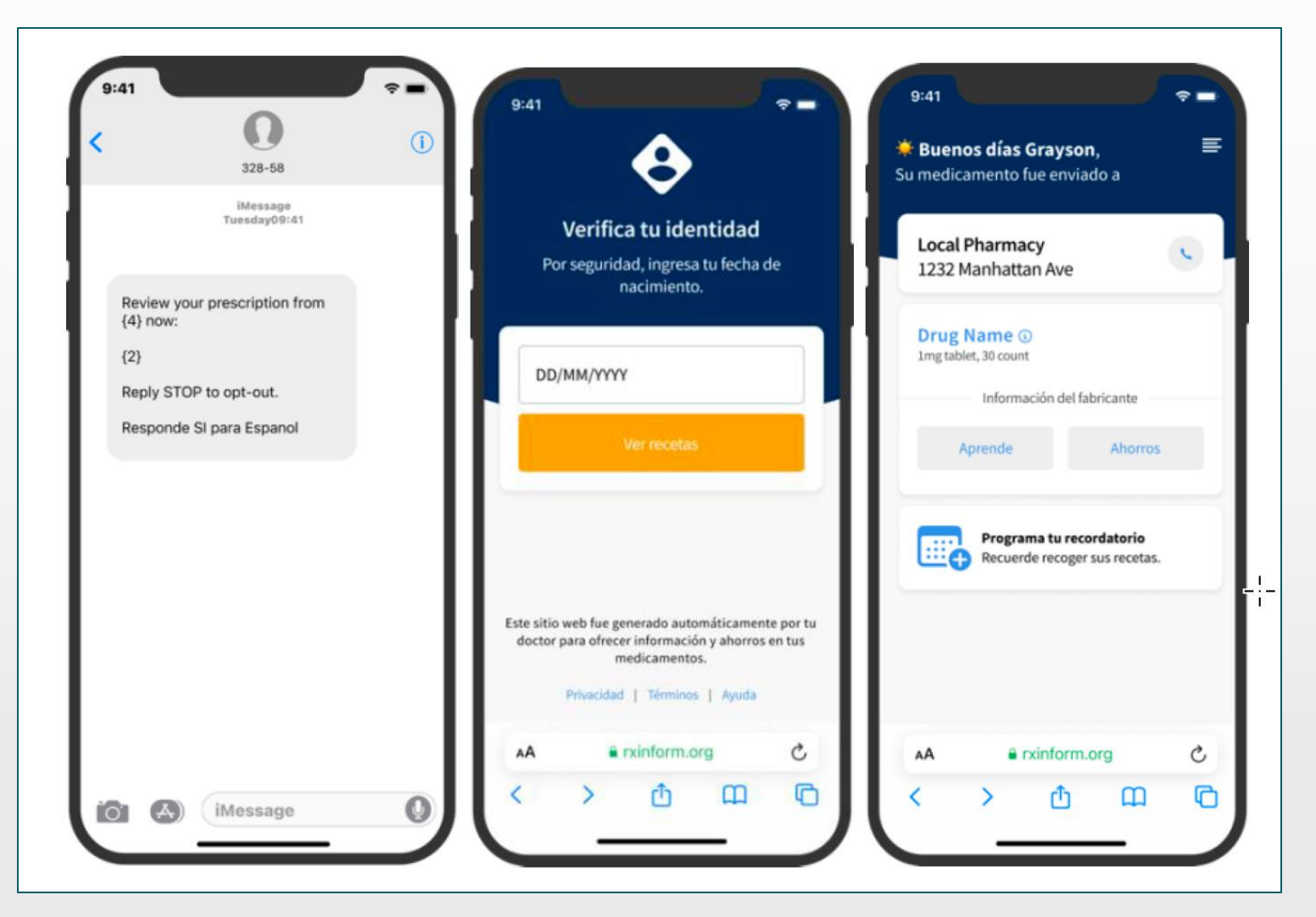

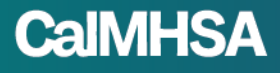

#### Feedback & Ratings

Clients are given the option to rate their experience with the platform. RxInform has reached over 50 million patients and maintains a 94% positive rating score.

| Was this page helpful? |  |
|------------------------|--|
|                        |  |

FAQs

| < Support                                                |    |
|----------------------------------------------------------|----|
| Below are the answers to the most common questions       | 5. |
| Why am I getting these messages?                         | +  |
| Are these messages safe and secure?                      | +  |
| I'm having trouble logging in. What can I do?            | +  |
| What if I have a question about my prescription?         | +  |
| Is the discount card I received accepted at my pharmacy? | +  |
| How do I stop receiving messages?                        | +  |
| Who can I contact with additional questions?             | +  |

# Patient text messaging service is set 'ON' as default preference in CalMHSA Rx

#### Pros

- Improves medication adherence
- Spanish language support
- Education
- Feedback & Ratings

Review from CalMHSA

#### Cons

- Financial information
- Branding messages

### How To Manage Preferences For Patient Text Messages

- 1. Default Preferences set by CalMHSA 'ON'
- 2. Only Authorized County System Admin should manage preferences
- 3. How to access settings Please see below and also refer to article to see all default preferences set by CaIMHSA <u>https://2023.calmhsa.org/default-preferences-for-users-and-locations-in-calmhsa-rx/</u>

#### Note:

- 1.'Client' is same as 'Patient'
- 2.'County' is same as 'Practice'
- 3.'Location' is same as 'Program'

User Preferences – These are default preferences specific for a 'user' and can be changed/customized by Users for their use.
Location Preferences – These are default preferences specific for a 'location' and can be changed/customized only by system admin.

#### How To Manage Preferences For Patient Text Messages (Only for System Admin)

1.Click the Menu icon, in the upper left-hand corner of your screen.2.Click Settings.

|                              |                  | Prescription Summary                    |                                       |                                |                                   |                                        |
|------------------------------|------------------|-----------------------------------------|---------------------------------------|--------------------------------|-----------------------------------|----------------------------------------|
| Pre                          | or:              | Patient Scorecard                       | Patient Support                       | Clinical Decision<br>Support   | Prior<br>Authorizations           |                                        |
| Medications                  | 24 years         | ENCOUNTER 🔁 ≓                           | i i i i i i i i i i i i i i i i i i i |                                |                                   |                                        |
| Allergies                    |                  |                                         | -                                     |                                |                                   |                                        |
| Diagnoses                    | icon at ri       | ght to select a pharmacy                | Q                                     |                                |                                   |                                        |
| Prescription Summar          | ry ntered for th | he patient. Drug allergy details        | are important for detecting           | potential adverse reactions as | prescriptions are written. Pl     | ease confirm this patient's allergies. |
| Pharmacy Messages            | ·                | , , , , , , , , , , , , , , , , , , , , |                                       |                                |                                   |                                        |
| Reports                      | is patient. F    | Please set the default pharma           | cy.                                   |                                |                                   |                                        |
| Settings                     |                  |                                         |                                       |                                |                                   |                                        |
| Utilities                    | 2                |                                         |                                       |                                |                                   |                                        |
| Support Center               | G                |                                         |                                       |                                | Pharmacy                          |                                        |
| Patient Consent:   Yes  N    | •                |                                         |                                       |                                | Click icon at right               | to select a pharmacy Q                 |
| SEX DOB<br>Female 01/01/2000 | PREGNANT         |                                         |                                       | RACE<br>Patient Declined       | ETHNICITY<br>d Hispanic or Latino | PREFERRED LANGUAGE<br>Patient Declined |

#### How To Manage Preferences For Patient Text Messages (Only for System Admin)

#### **3.Click Preferences.**

| Patient Advisor                                                                                                    | Patient Scorecard            | Patient Support | Clinical Decision<br>Support | Prior<br>Authorizations |  |
|----------------------------------------------------------------------------------------------------|------------------------------|-----------------|------------------------------|-------------------------|--|
| Sabrina Ip   01/01/2000   Female   24 years                                                                                                    |                              |                 |                              |                         |  |
| Create New R <sub>x</sub> Click icon at right to select a pharmacy Q                                                                                                    |                              |                 |                              |                         |  |
| No drug allergies have been entered for the patient. Drug allergy details are important for detecting potential adverse reactions as prescriptions are written. Please confirm this patient's allergies. |                              |                 |                              |                         |  |
| No pharmacy is selected for this patient. Pl                                                                                                    | ease set the default pharmad | cy.             |                              |                         |  |
| Manage Settings                                                                                                    |                              |                 | 3                            |                         |  |
| Preferences<br>Modify how the application functions >                                                                                                    | Ĩ                            |                 |                              |                         |  |
| Signature Password<br>Change your signature password. >                                                                                                    |                              |                 |                              |                         |  |

### How To Manage Preferences For Patient Text Messages (Only for System Admin)

Preferences > Location > Prescription > "Enable Patient Notifications via SMS text" (Default Set ON).

Authorized System Admin of County can change it, if required and preferred.

| Preferences                                           |                                                                                                    |
|-------------------------------------------------------|----------------------------------------------------------------------------------------------------|
| User<br>Application                                   | Prescribing   Allow prescriptions to be saved as pending without sig and quantity                                                                                                    |
| Medication<br>Prescription<br>Prescription Management | <ul> <li>Allow a provider to approve a prescription without entering a signature password</li> <li>(Certain states require signature passwords to be used as part of the electronic prescribing process; please refer to your state rules prior to disabling this feature.)</li> <li>Enable Patient Notifications via SMS text</li> </ul> |
| Location                                              | <ul> <li>Auto-set medication stop date based on prescription days supply</li> <li>Populate sig fields from previous prescriptions ('sticky' feature)</li> </ul>                                                                                                    |
| Allergy<br>Application                                | <ul> <li>Include link to drug information reference site on prescribe screen (not affiliated with DrFirst)</li> </ul>                                                                                                    |
| Diagnosis<br>Medication                               | Show practice name on reports  Remember Signature Password For  Never                                                                                                    |
| Patient Advisor Prescription                          | <ul> <li>5 Minutes</li> <li>30 Minutes</li> </ul>                                                                                                    |
| Prescription Management                               | 45 Minutes     60 Minutes                                                                                                    |
|                                                       | Allowed To Modify List*                                                                                                    |
|                                                       | <ul> <li>☐ All Users</li> <li>☑ Enable Location Favorites List</li> </ul>                                                                                                    |
|                                                       | Allowed To Modify List*                                                                                                    |
|                                                       | <ul> <li>I All Osers</li> <li>I Enable User Personal Favorites</li> <li>Enable Recently Prescribed Display (</li> </ul>                                                                                                    |